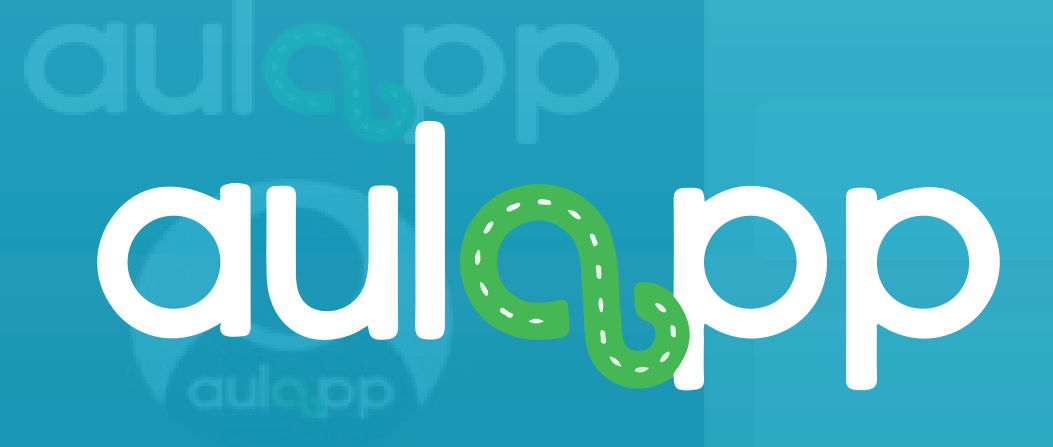

# Bienvenido al instructivo Aulapp, esta guía le ayudará a comprender el proceso para el registro de los aprendices ante el Runt lea atentamente y siga cada instrucción.

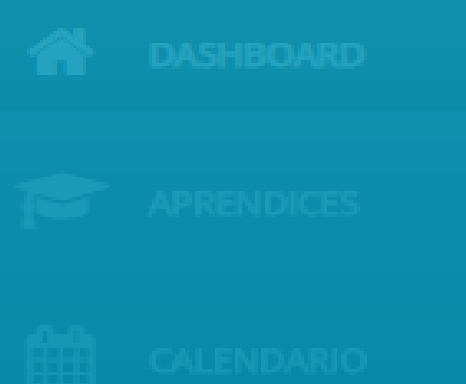

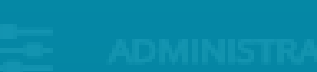

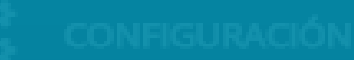

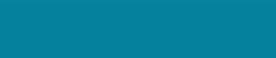

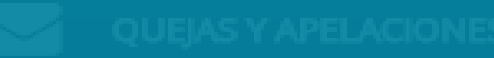

Registrar PIN En El Runt de l'istema y podrán ser utilizados por

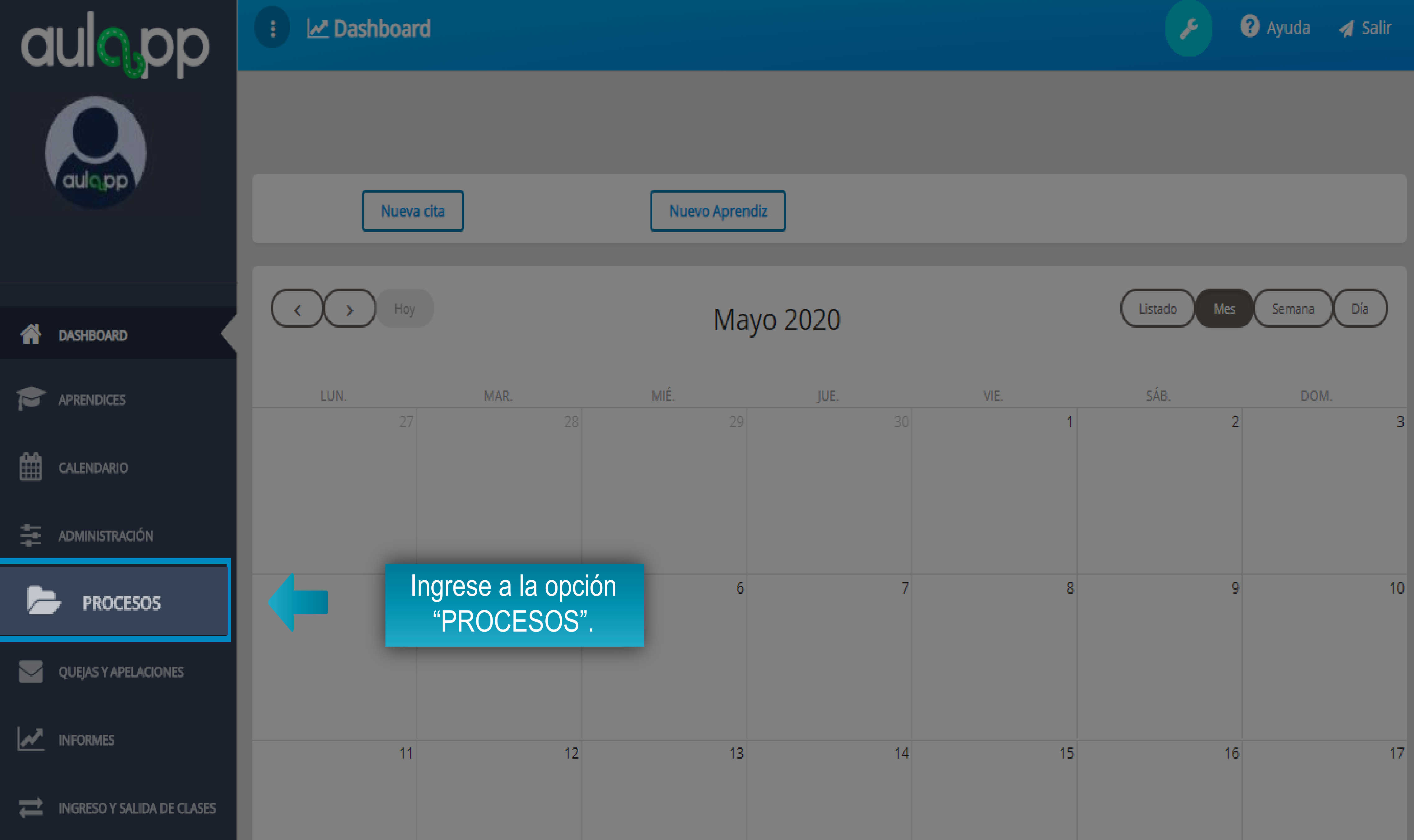

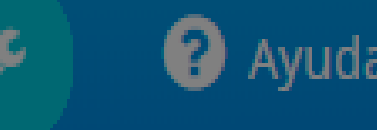

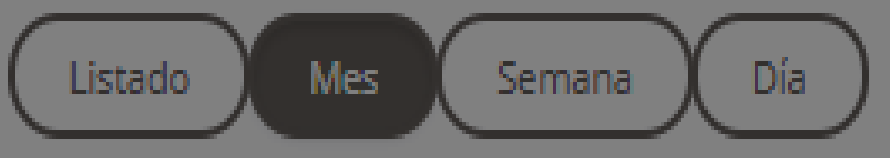

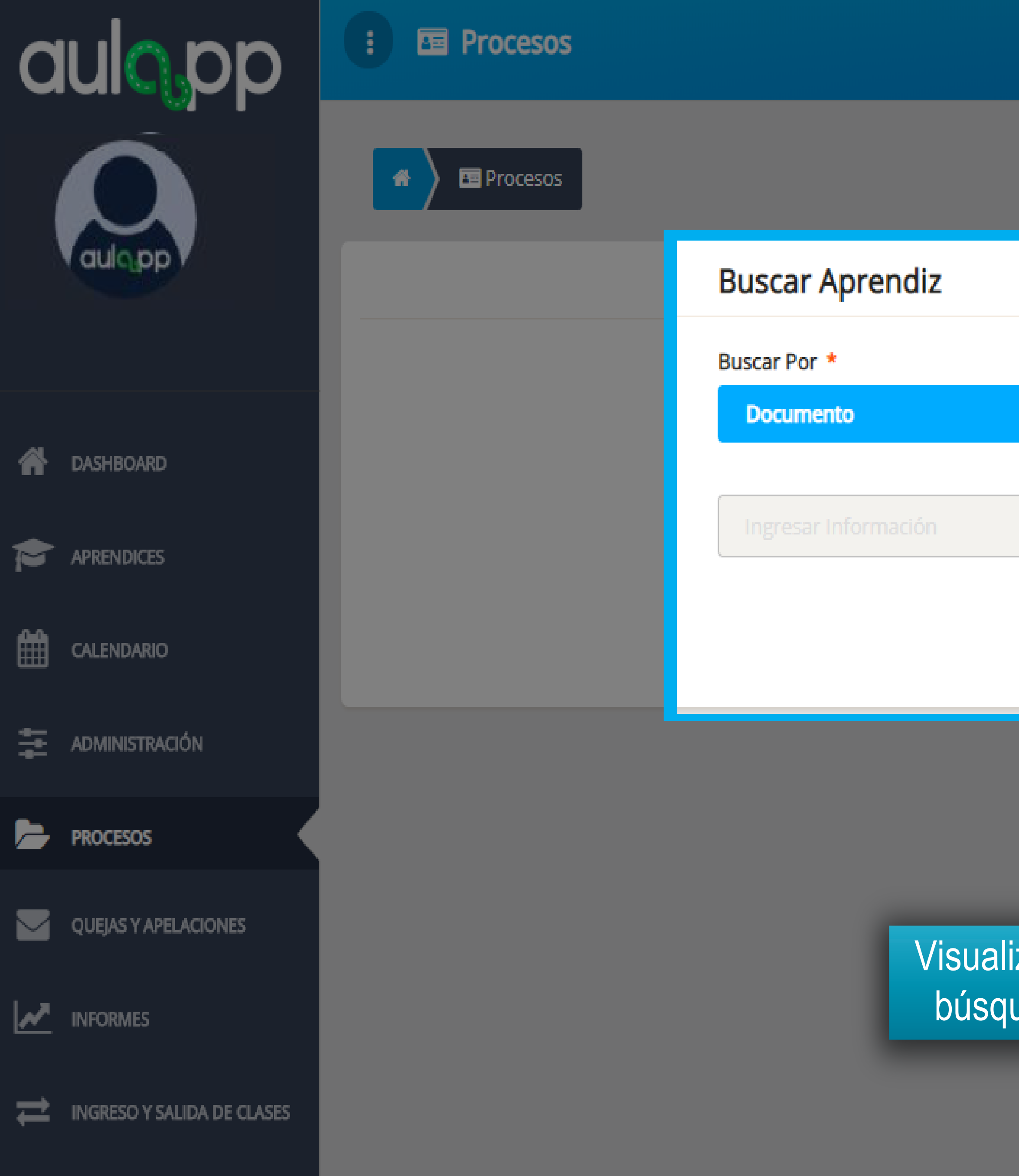

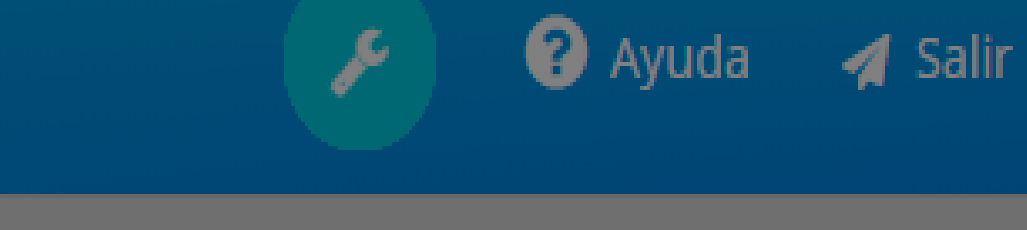

| Buscar |  |
|--------|--|
|        |  |
|        |  |
|        |  |

Visualizará un formulario de búsqueda de aprendices.

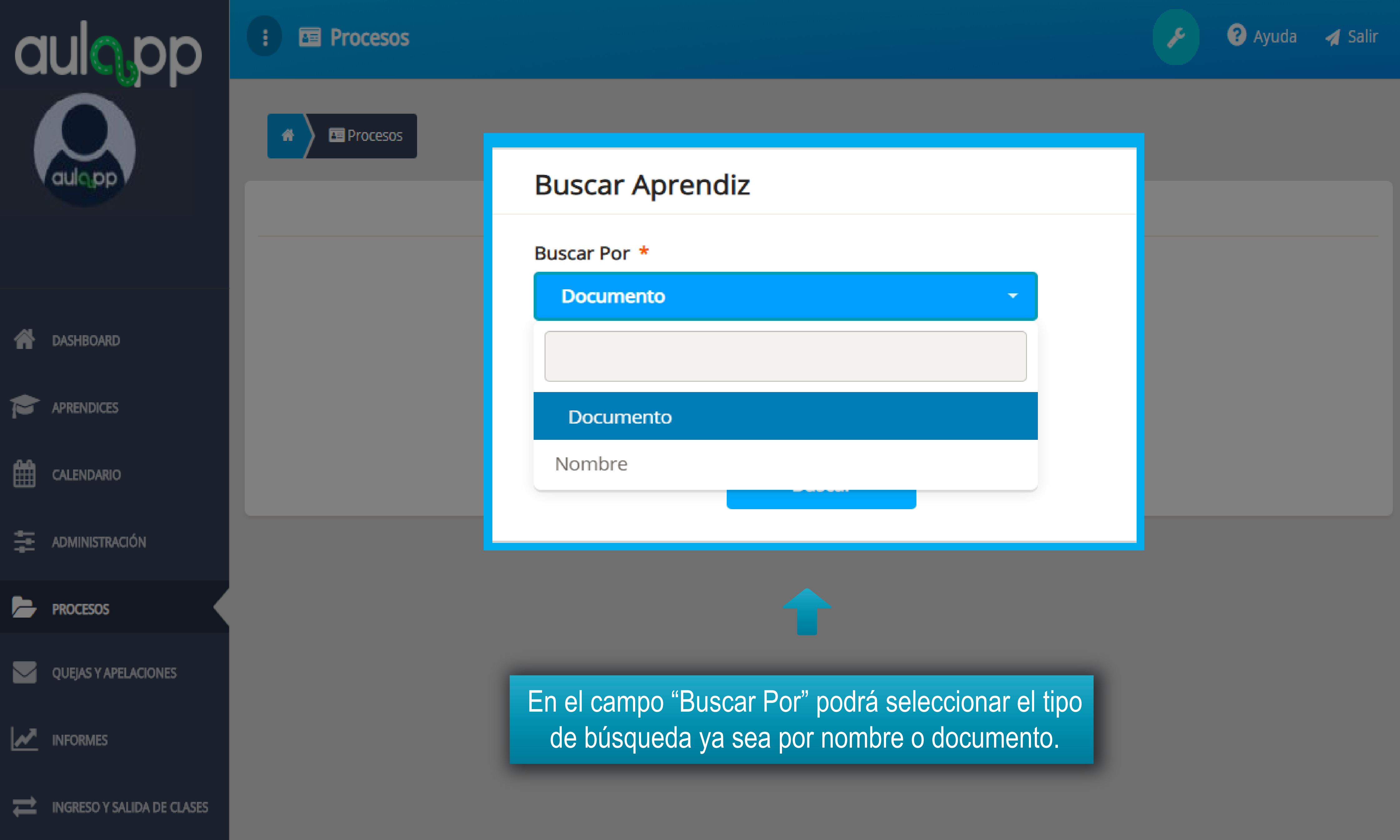

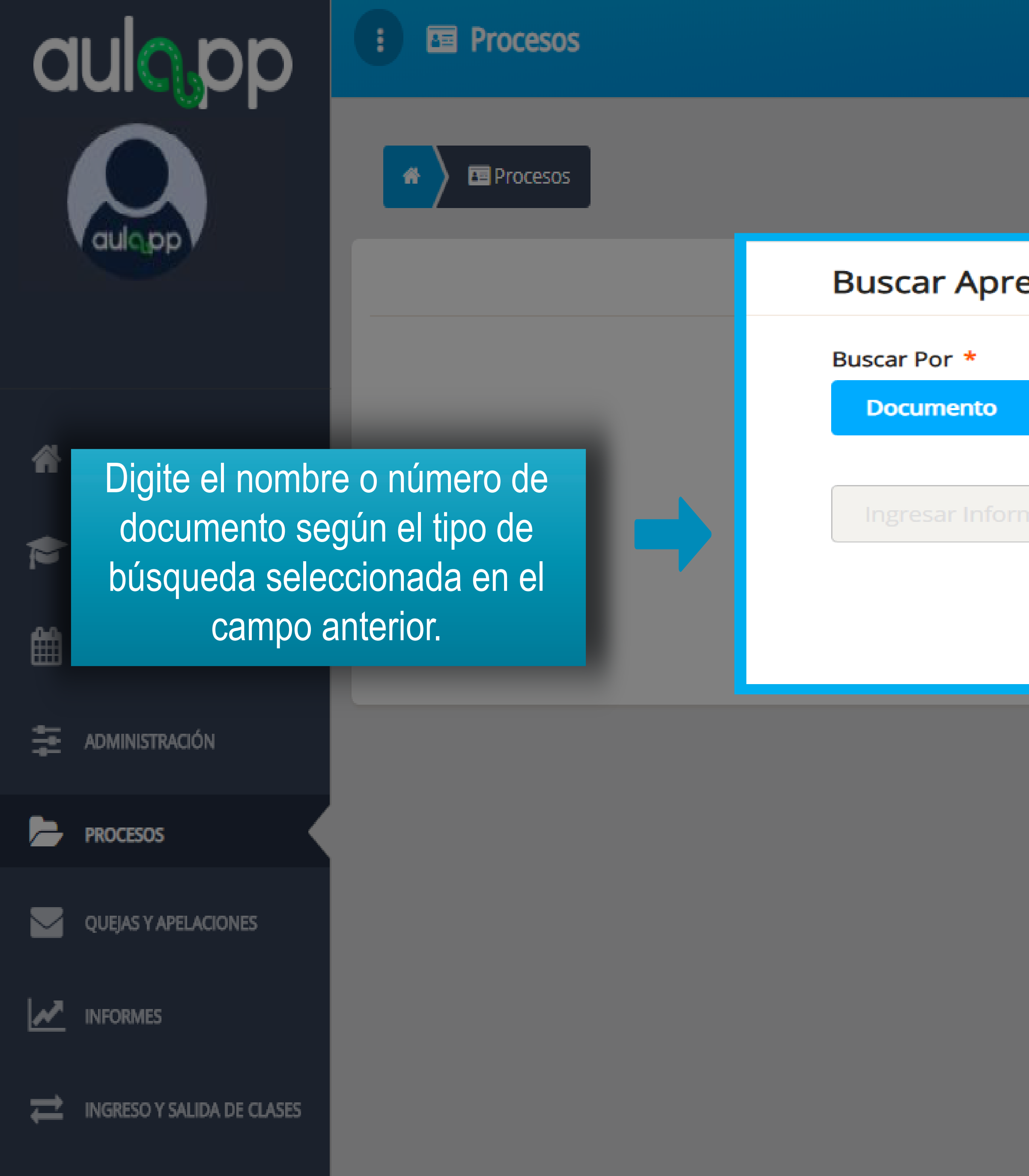

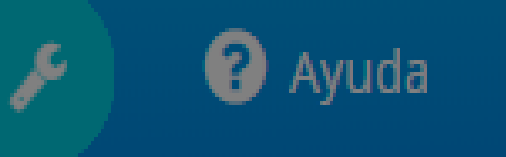

🖪 Salir

| endiz  |  |
|--------|--|
|        |  |
|        |  |
| mación |  |
|        |  |
| Buscar |  |

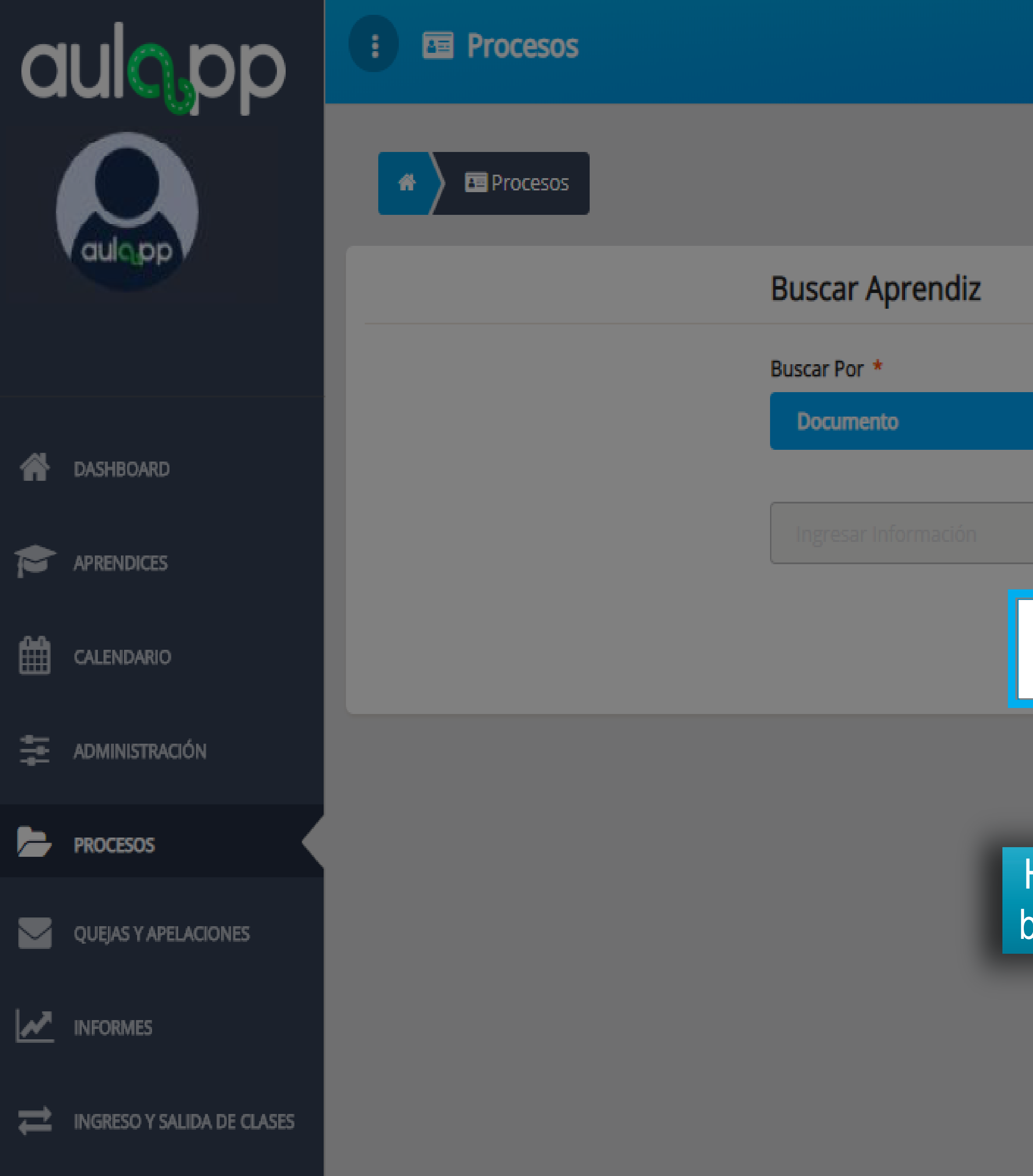

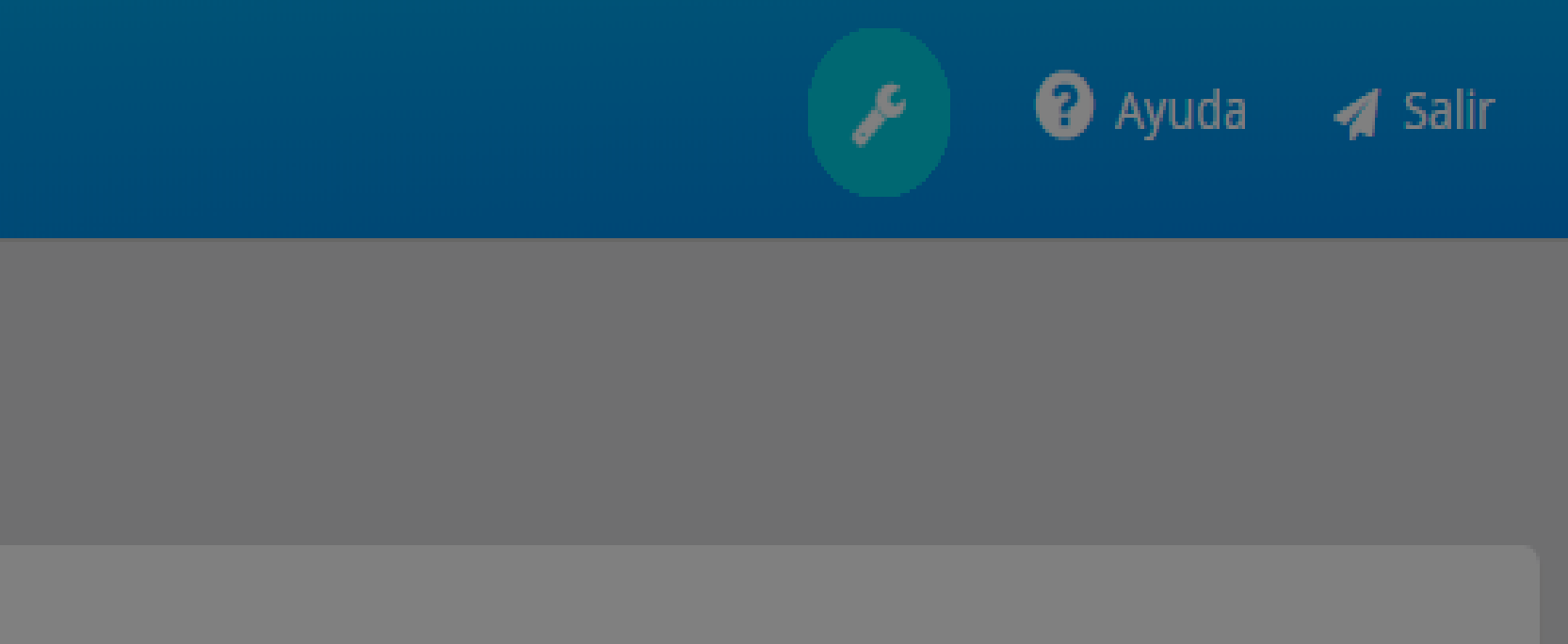

|                 | • |  |
|-----------------|---|--|
|                 |   |  |
| Buscar          |   |  |
|                 |   |  |
| Haga clic en el |   |  |

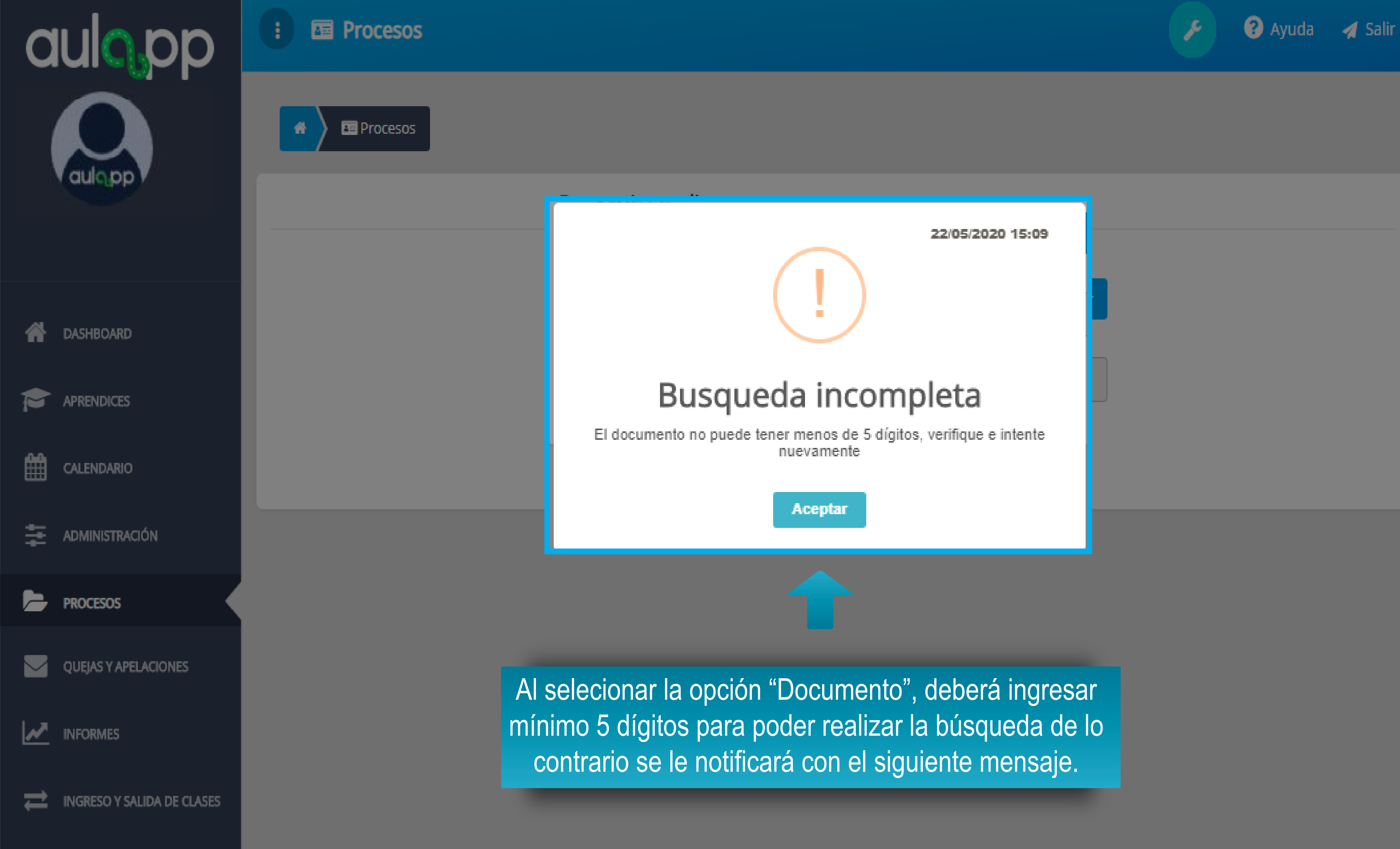

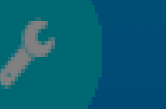

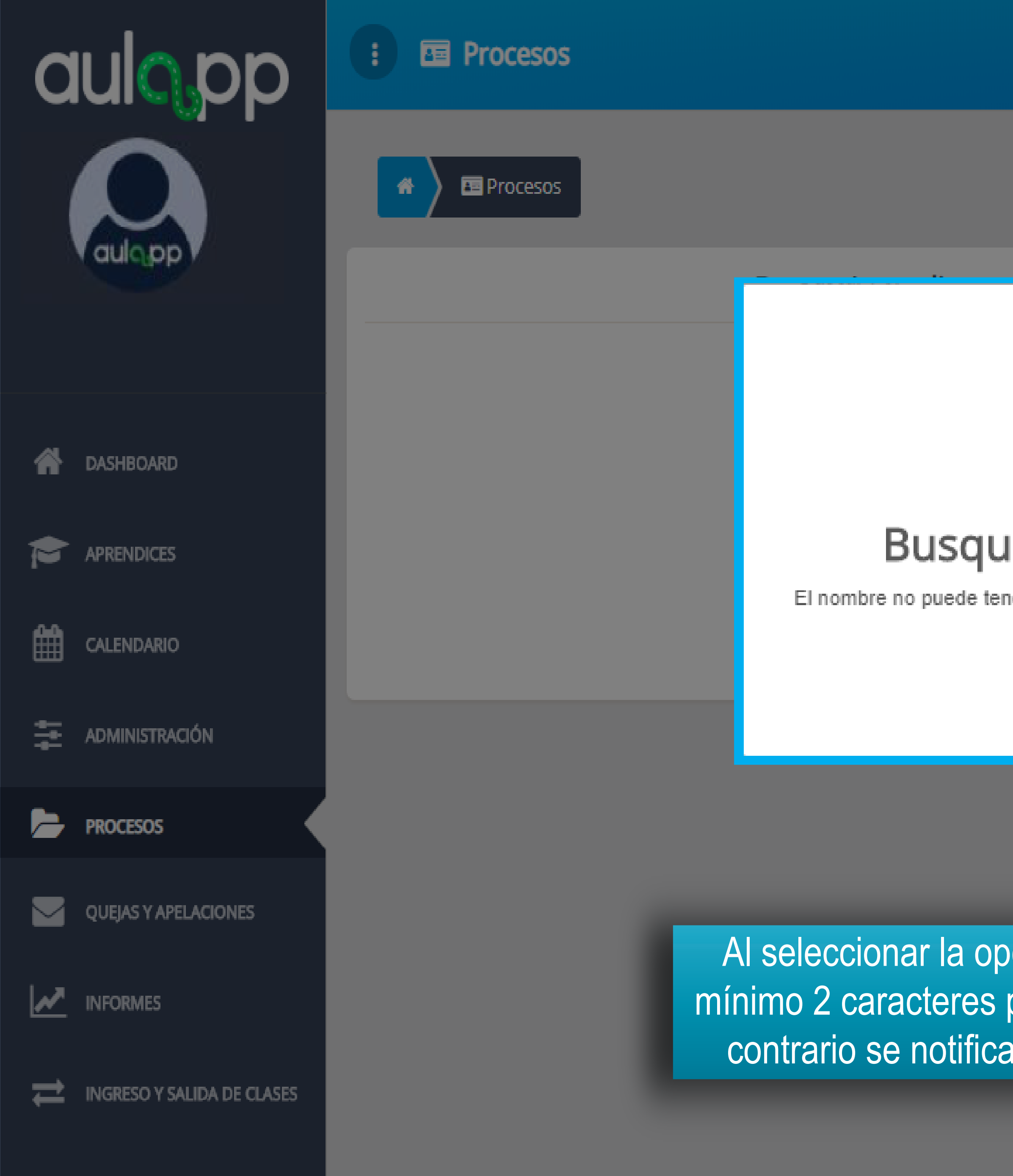

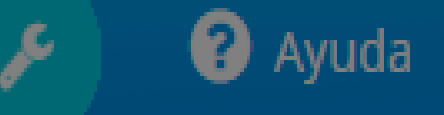

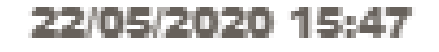

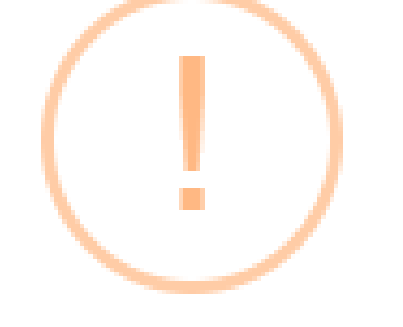

## Busqueda incompleta

El nombre no puede tener menos de 2 caracteres, verifique e intente nuevamente

Aceptar

Al seleccionar la opción "Nombre" deberá digitar mínimo 2 caracteres para realizar la búsqueda de lo contrario se notificará con el siguiente mensaje.

| aulopp                     | : 🖻 Procesos        | 5                     |                    |                          |                |
|----------------------------|---------------------|-----------------------|--------------------|--------------------------|----------------|
|                            | 🖌 🖻 Procesos        |                       |                    |                          |                |
| auloppy                    |                     |                       | Ruscar             | Anrendiz                 |                |
|                            |                     |                       |                    |                          |                |
| A DASHBOARD                |                     |                       |                    |                          |                |
| APRENDICES                 |                     |                       |                    | Bus                      | que            |
| CALENDARIO                 |                     |                       |                    |                          | Proceso        |
| ADMINISTRACIÓN             | Licer               | ncias de Conduc       | cción              |                          |                |
| PROCESOS                   | FECHA INICIO        | DOCUMENTO             | NOMBRE             | CURSO                    |                |
| QUEJAS Y APELACIONES       | 2018-02-19 02:29 PM | 105680222             | jose luis juan     | Motocicletas de m        | iás de 125     |
|                            | 2018-02-19 02:57 PM | 105600000             |                    | • • • • • • • • • • • •  | 15             |
| INGRESO Y SALIDA DE CLASES | 2018-02-15 03:06 PM | Una vez<br>indicará e | l número d         | la busque<br>e resultado | da vi<br>os re |
|                            | 2018-02-15 03:06 PM | ١                     | ventana ha         | ga clic en               | el bo          |
|                            | 2018-02-15 03:09 PM | 1056802655            | jose luis grijalba | Motocicletas de 12       | 25 cc          |
|                            |                     |                       |                    |                          |                |

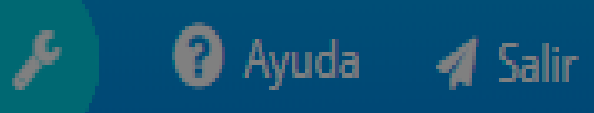

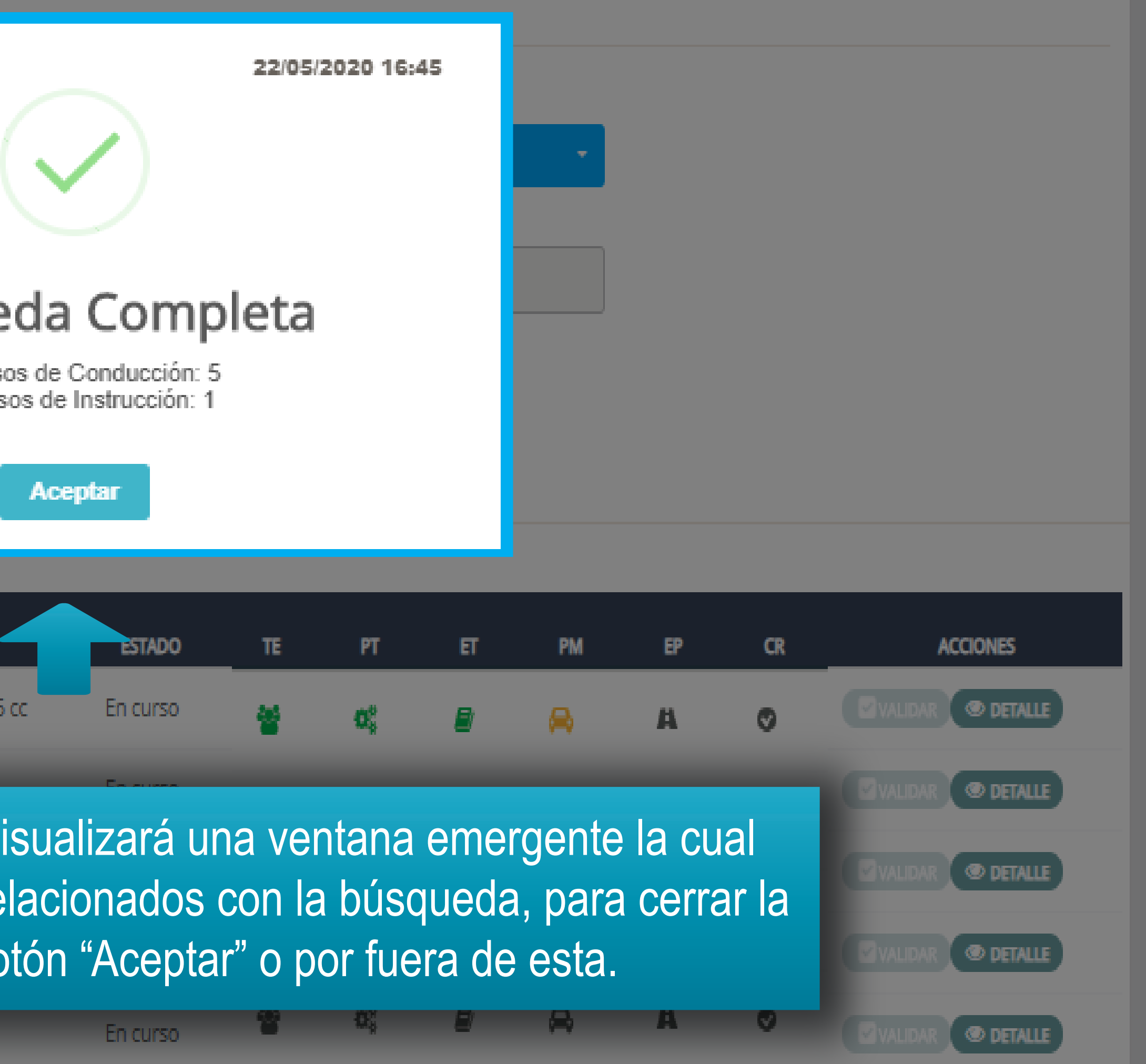

| aulopp                     | E Procesos                                |               |                    |                                 |          |    |                |    |     |    |    | 🦻 🕜 Ayuda 🛛 🖪 Salir |
|----------------------------|-------------------------------------------|---------------|--------------------|---------------------------------|----------|----|----------------|----|-----|----|----|---------------------|
|                            | A Procesos                                |               |                    |                                 |          |    |                |    |     |    |    |                     |
| aulopp                     |                                           |               | Buscar A           | prendiz                         |          |    |                |    |     |    |    |                     |
|                            |                                           |               | Buscar Por         | *                               |          |    |                |    |     |    |    |                     |
| A DASHBOARD                | A continuación, se mostrará una lista con |               |                    |                                 |          |    |                |    |     |    |    |                     |
|                            | er o los resultados de los aprendices.    |               |                    |                                 |          |    |                |    |     |    |    |                     |
| CALENDARIO                 |                                           |               |                    |                                 | ar       |    |                |    |     |    |    |                     |
|                            | Licenc                                    | ias de Conduc | ción               |                                 |          |    |                |    |     |    |    |                     |
| PROCESOS                   | FECHA INICIO                              | DOCUMENTO     | NOMBRE             | CURSO                           | ESTADO   | TE | PT             | हा | PM  | EP | CR | ACCIONES            |
| QUEJAS Y APELACIONES       | 2018-02-19 02:29 PM                       | 105680222     | jose luis juan     | Motocicletas de más de 125 cc   | En curso | *  | Q <sup>0</sup> | ۲  | 8   | A  | Ø  | Validar @ Detalle   |
|                            | 2018-02-19 02:57 PM                       | 105680222     | jose luis juan     | Motocicletas de 125 cc          | En curso | *  | <b>Q</b> 0     | 8  | ₽   | А  | ٢  | VALIDAR O DETALLE   |
| INGRESO Y SALIDA DE CLASES | 2018-02-15 03:06 PM                       | 1056802655    | jose luis grijalba | Motocicletas de más de 125 cc   | Inactivo | 44 | **             |    | 0   |    | •  | VALIDAR @ DETALLE   |
|                            | 2018-02-15 03:06 PM                       | 1056802655    | jose luis grijalba | Automóviles servicio particular | Inactivo |    | 96             |    | 000 | А  | Ø  | VALIDAR @ DETALLE   |
|                            | 2018-02-15 03:09 PM                       | 1056802655    | jose luis grijalba | Motocicletas de 125 cc          | En curso | 설  | ₽\$            | ₽  | æ   | A  | ٢  | VALIDAR O DETALLE   |

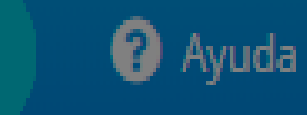

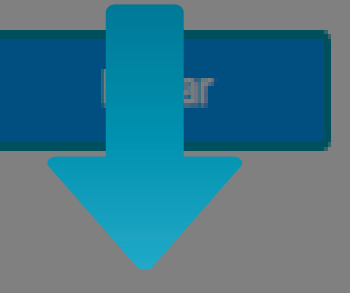

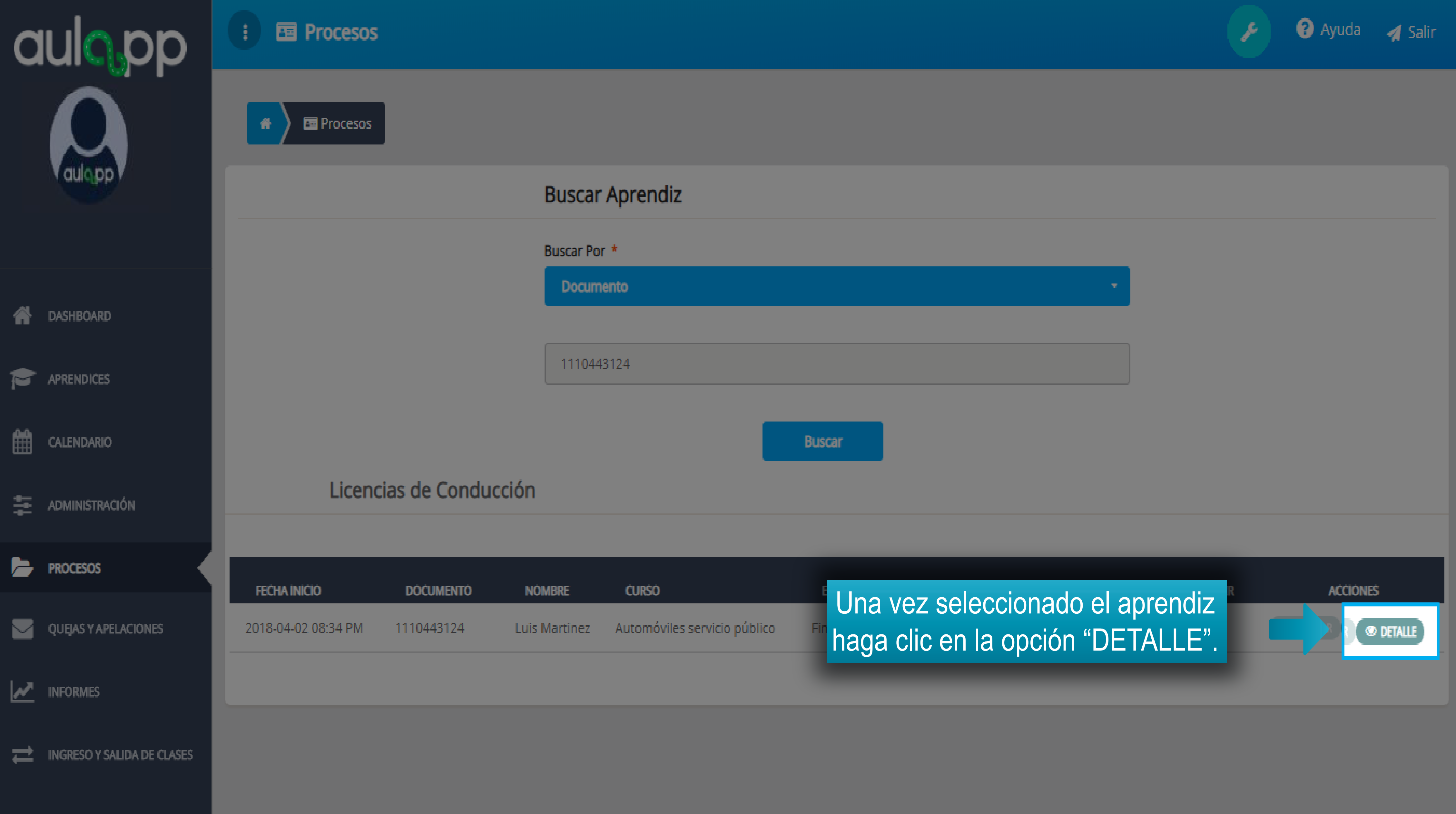

# Información importante

Recuerde que para poder realizar el registro ante el Runt

- El aprendiz debe haber cumplido con la totalidad del proceso de aprendizaje.
- Si el aprendiz tiene el PIN a Cuotas y no realizo el pago de alguna NO podrá ser registrado.
- Si el aprendiz tiene el PIN en estado ANULADO, NO podrá ser registrado.
- Si el aprendiz cambio de PIN y el CEA no envió la solicitud a la Mesa de Servicios para asociar el PIN, el sistema NO permitirá el registro.

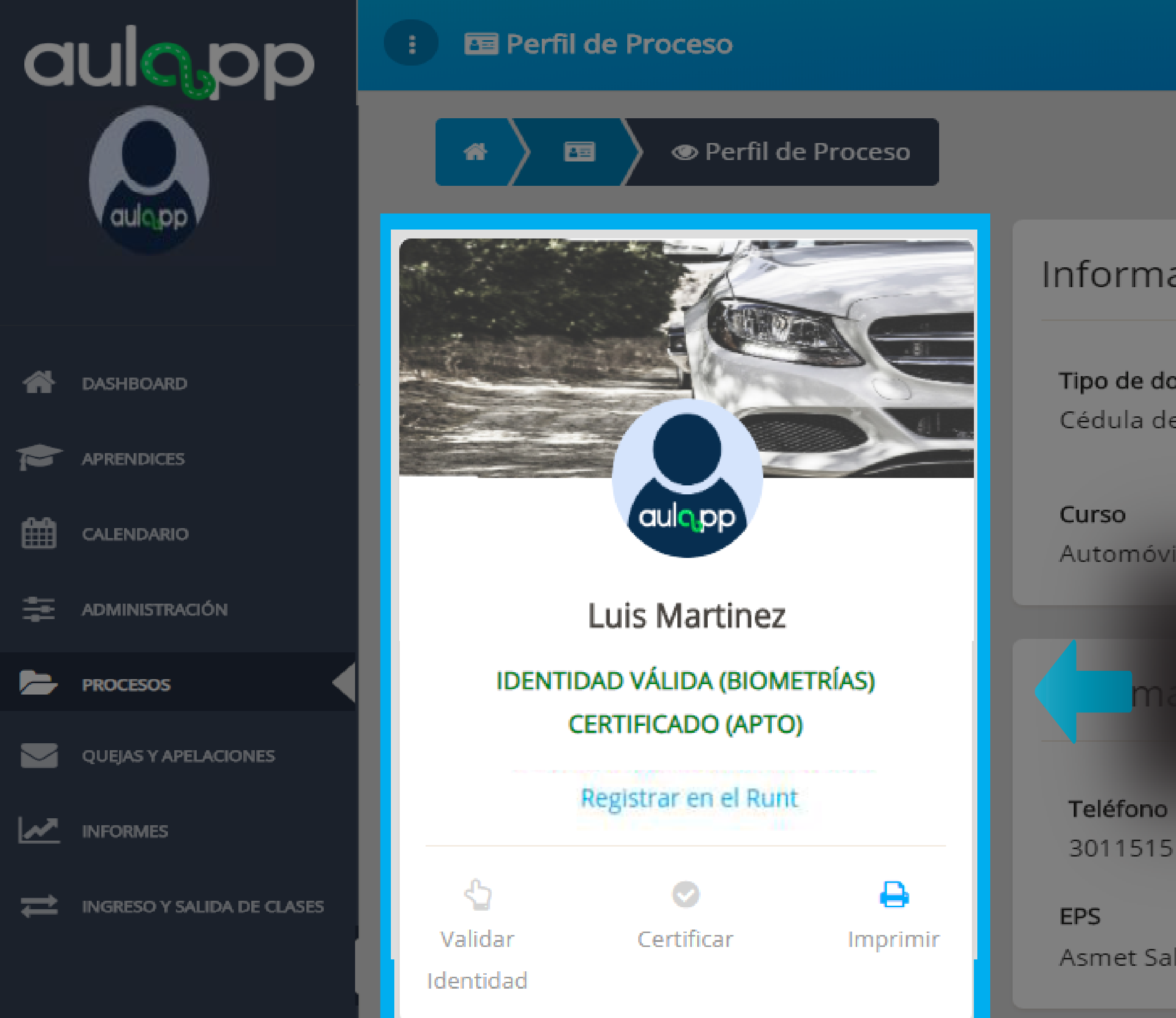

🕜 Ayuda

### Información del Usuario

| CL | Jm | ner | nto | 5 |
|----|----|-----|-----|---|
|    |    |     |     |   |

Cédula de ciudadanía

Número de documento

1110443124

Correo electrónico

luis.martinez2@grupodig ital.co

residencia

contacto

Estado

Finalizado

### Automóviles servicio público

A continuación visualizará la información referente a certificado y validación de identidad, verifique que estas se hallan realizado exitosamente.

| o móvil   | Teléfono fijo                                | Dirección de                      |
|-----------|----------------------------------------------|-----------------------------------|
| 15123     | 21500123                                     | Calle 12-05                       |
| Salud EPS | <b>Contacto de emergencia</b><br>Maria Laura | <b>Teléfono del</b><br>3025102102 |

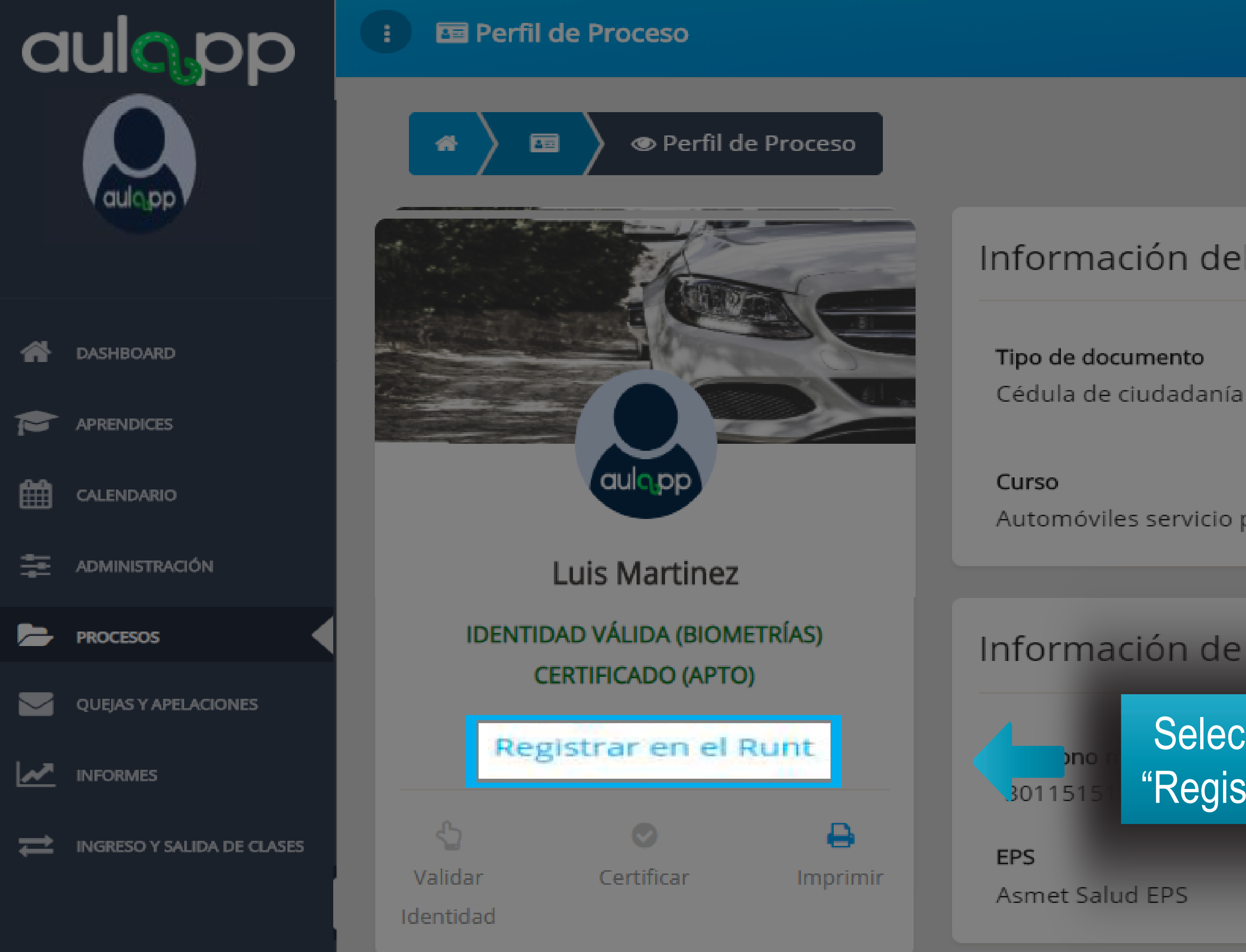

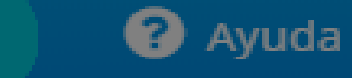

### Información del Usuario

Número de documento

1110443124

Automóviles servicio público

Correo electrónico luis.martinez2@grupodig ital.co

Estado Finalizado

### Información de contacto

## Seleccione la opción "Registrar en el Runt".

Contacto de emergencia

Maria Laura

Dirección de residencia Calle 12-05

Teléfono del contacto 3025102102

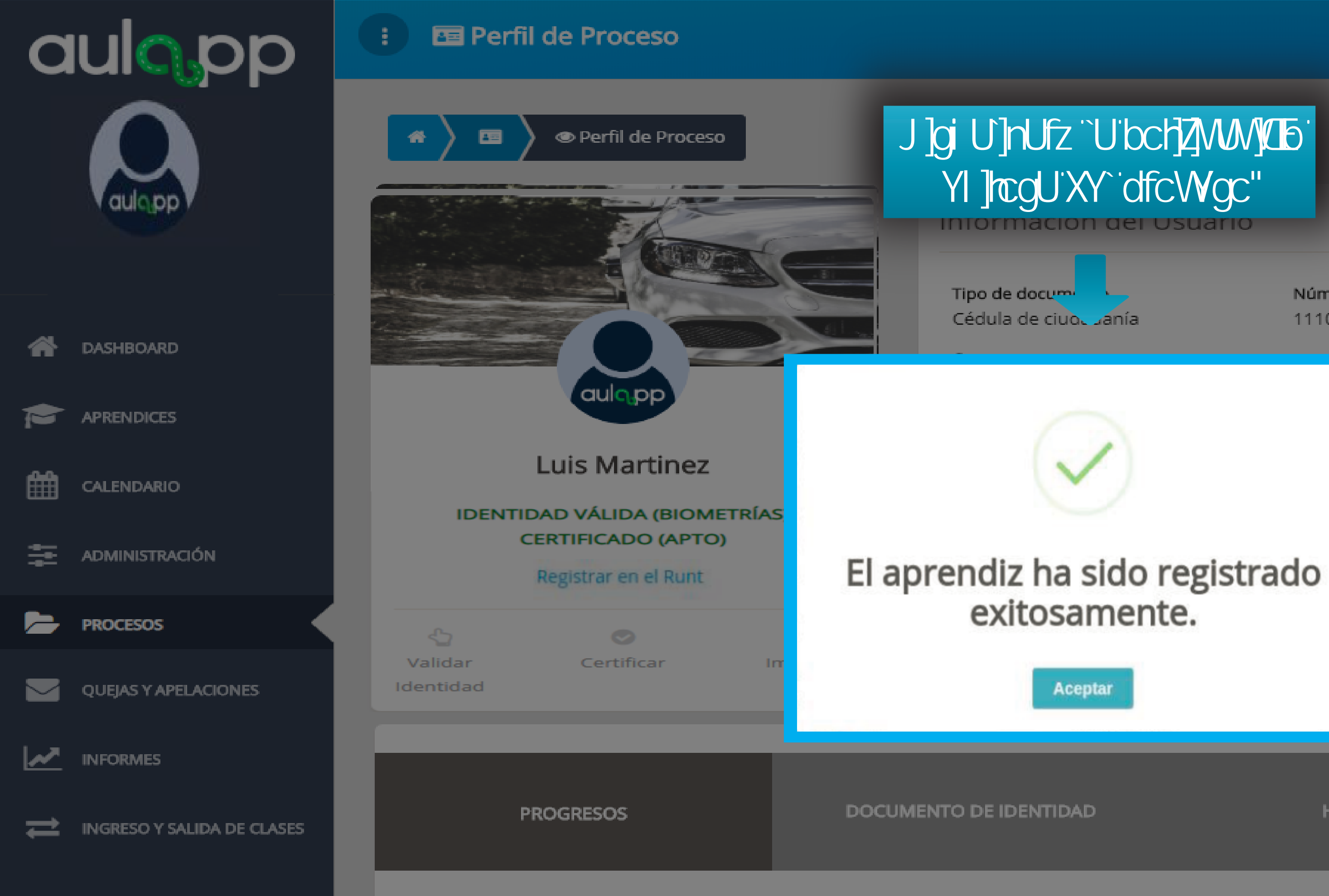

Teoría

Visualizar" la notificaci<sup>1</sup>n Número de documento Correo electrónico 1110443124 luis.martinez2@grupodigital.co Estado Finalizado Dirección de residencia Calle 12-05 Teléfono del contacto e emergencia 3025102102 HISTORIAL PAGOS

Ver más detalle

Ayuda

🖪 Salir

۶

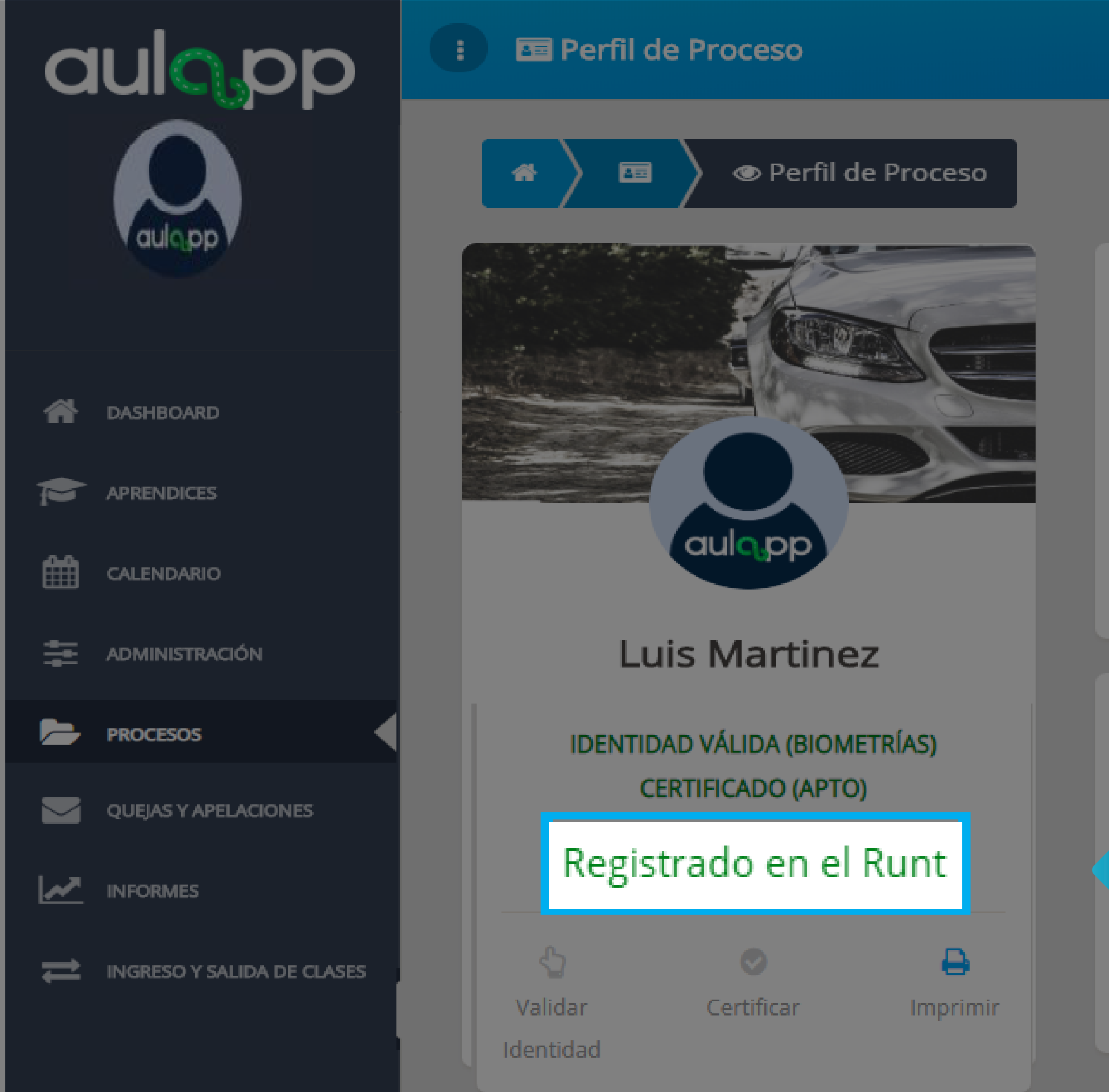

### Información del Usuario

Tipo de documento Cédula de ciudadanía

Curso

Teléfono ou 1515 EPS

Asmet Sa

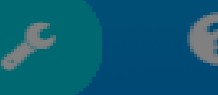

Número de documento

1110443124

Correo electrónico luis.martinez2@grupodig ital.co

Automóviles servicio público

Estado

Finalizado

### Información de contacto

| Al finalizar el<br>estado a óRe | <b>Dirección de residencia</b><br>Calle 12-05 |                       |
|---------------------------------|-----------------------------------------------|-----------------------|
|                                 | Contacto de emergencia                        | Teléfono del contacto |
| lud EPS                         | Maria Laura                                   | 3025102102            |